# ArcGIS Pro 소프트웨어 사용 안내

서울시립대학교 전산정보과 IT Help Desk SW 라이선스 담당: 송혜원☎6643

'23. 09. 22.(금)

#### 🗆 사용 방법

1. 포털 로그인 → 주요서비스 → IT 서비스 신청 → 신청

| 주요서비스                   |           |          |           |    |
|-------------------------|-----------|----------|-----------|----|
| THE PARTY OF THE OWNER. | 공지사항      | 행사       | IT 서비스 신  | 신청 |
| Antonia Indiana Antonia | IT 서비스 신청 | 제목 > 검색( | 거를 입력하세요. | Q  |
| · IT 서비스 신청             |           |          |           | 신청 |

#### 2. 🗆 소프트웨어 선택,

제목 - ArcGIS Pro 계정 신청, 내용 - 메일 작성하고 신청 (되도록 @uos.ac.kr, 학교 메일로 작성하기. 네이버, 지메일 등 타 도메인 사용 시 간헐적으로 미국 Esri 본사에서 계정을 차단. 해제에 약 영업일 2일이 소요됨)

| 제목    | 제목을 입력해주세요.                                |                                                                                                    |             |            |                     |                    |                                 |
|-------|--------------------------------------------|----------------------------------------------------------------------------------------------------|-------------|------------|---------------------|--------------------|---------------------------------|
| 공개여부  | ○공개 ◉비공개                                   | .NET Desktop Runtime 6.0.22<br>The .NET Desktop Runtime enables you to run existing Windows desktop applicatio |             |            |                     |                    | sktop applications. <b>This</b> |
|       | □다기능사무기기(PC,모니터,노트북,<br>□억티미디어기자재(저자교탁 빌프로 | release inclu                                                                                                  | udes the .N | IET Ru     | intime; you don't n | ed to install it : | separately.<br>Binaries         |
| 서비스선택 | □소프트웨어(한글,오피스,Adobe 등                      | Windows                                                                                                    | Arm64       | <u>x64</u> | x86   winget instru | ctions             |                                 |

- 3. Net Desktop Runtime 다운로드 및 설치 ( 6.0.5 이상 버전으로 설치하기) ↗
  - 링크 : <u>https://dotnet.microsoft.com/en-us/download/dotnet/6.0</u>
- 4. 받은 메일의 링크로 계정 생성
- 5. <u>https://www.arcgis.com</u> 로그인 → 프로필 → 내 설정 → 라이선스 → ArcGIS Pro 다운로드

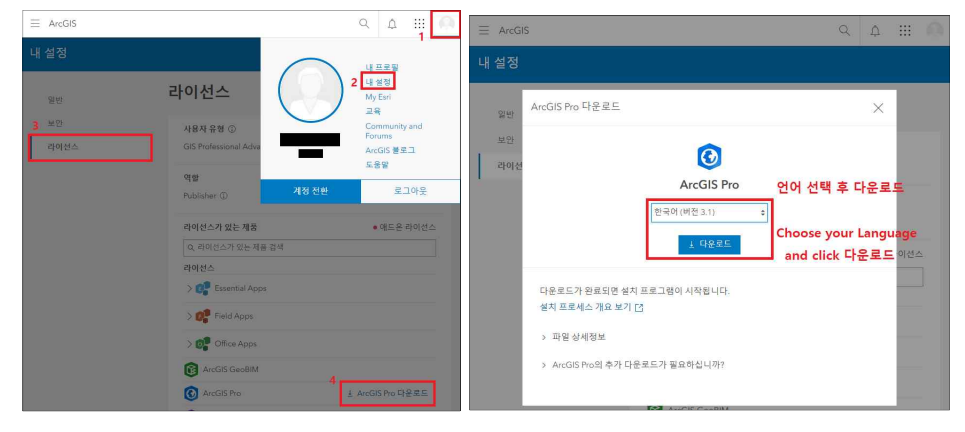

- □ 기술 지원센터 정보 \*30분 ~ 2시간 내로 기술 지원센터에서 연락드림
  - ④ 운영 시간 : 평일(월 ~ 금) 오전 9시 ~ 18시 (점심시간 12시 ~ 1시)
  - ☑ 더욱 빠른 지원을 위해 다음과 같은 내용을 사전에 준비해주십시오.
  - 유지관리 지원번호, 제품명 및 제품 버전, 사용하는 컴퓨터 운영체계 및 운영환경
  - 상세한 오류 내용(에러 메시지의 정확한 내용),
  - 문제가 발생하게 된 상황과 작업 내용 문제 해결을 위해 시도한 작업 내용
  - 🄁 전화: 080-850-0915
  - 묘 웹사이트: <u>https://my.esri.com</u>
  - ⊠ 이메일: <u>help@esrikr.com</u> 우리 대학 소속임을 알 수 있도록 @uos.ac.kr 메일로 문의

#### □ 로그인을 차단당했을 때(When Login is Blocked)

- <u>[IT 서비스 신청]</u> (□소프트웨어 선택)으로 로그인 차단 해제 요청
  - \* (양식) 제목 : ArcGIS Pro 계정 차단 해제 요청,
    - 내용 : 이름/ Esri ID/ 메일 작성 후 신청
  - \* (Form) Title : My ArcGIS Pro ID is blocked, I can't login.
    - Contents : Name/ Esri ID/ Email
    - ex. Blabla Bla/ blabla/ blabla@gmail.com

## □ IT서비스 신청을 눌렀는데 계속 로그인하라고 할 때

- 1. 포털 로그인 → 마이페이지 → 계정관리
- 2. '홈페이지', '웹메일'이 「승인완료」인지 확인, 「신청」으로 되어있다면 클릭

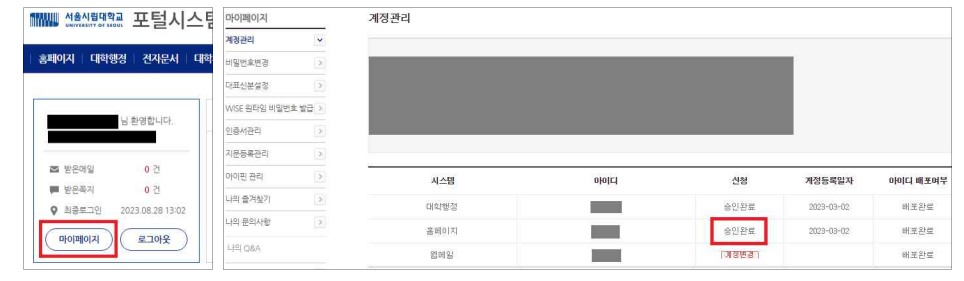

3. 계속해서 같은 상황이 발생하면 홈페이지 유지보수팀 ☎6625 전화해서 증상 전달

### □ 나만 애드온 라이선스가 없음

- [IT 서비스 신청] (□소프트웨어 선택)으로 애드온 라이선스 추가 요청 (양식) 제목 : ArcGIS Pro 애드온 라이선스
  - 내용 : ArcGIS Pro에서 사용하고 있는 본인 ID 또는 이메일을 작성